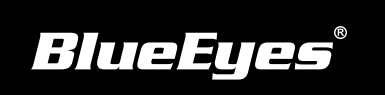

## iCam 安装指南

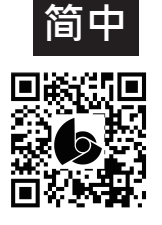

使用手册下载: http://manual.blueeyes.com.tw

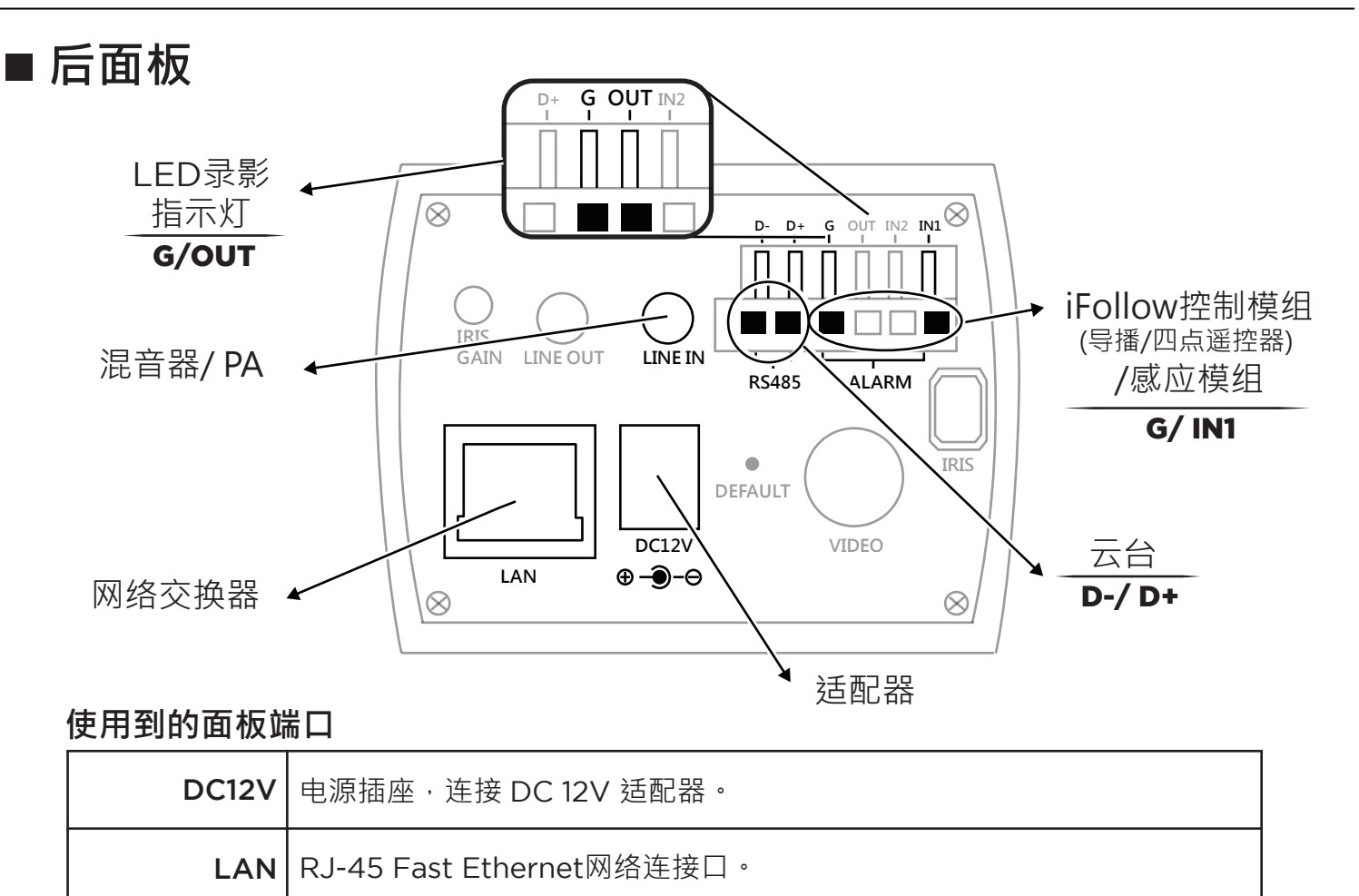

| LINE IN | 此端口用来输入其他装置的声音讯号(Audio)。 |
|---------|--------------------------|
|---------|--------------------------|

## 观看即时影像

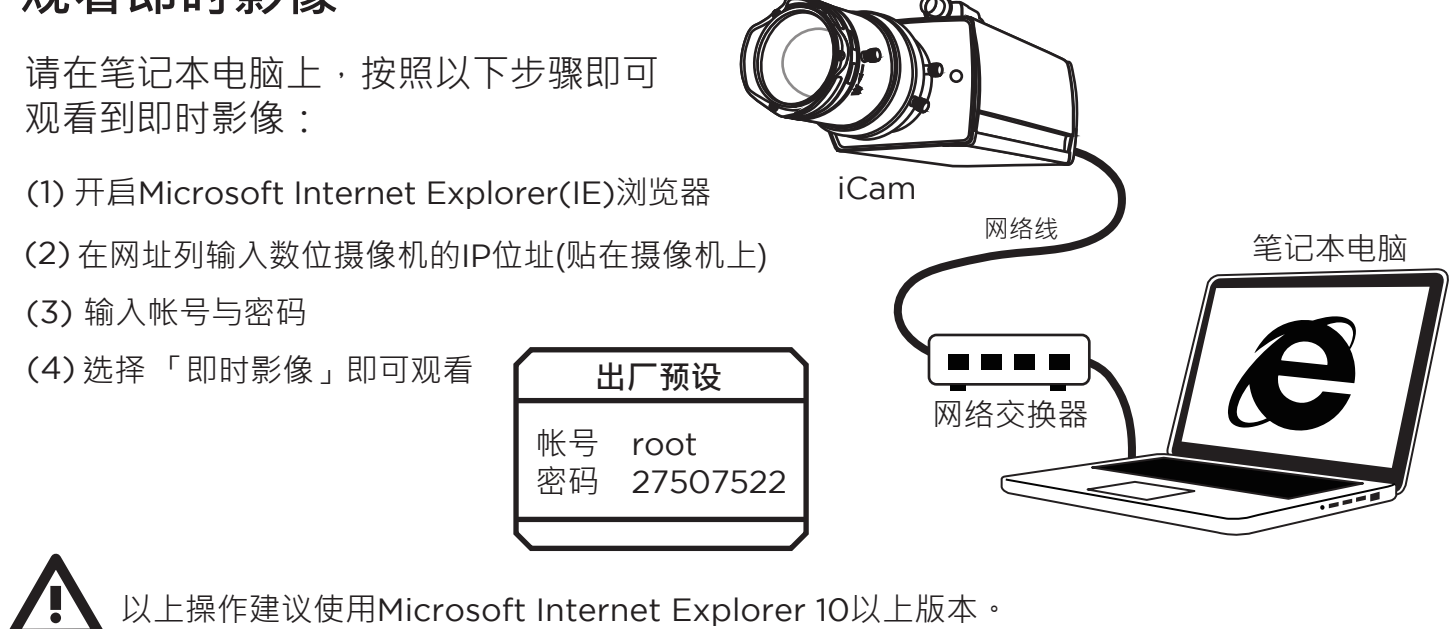